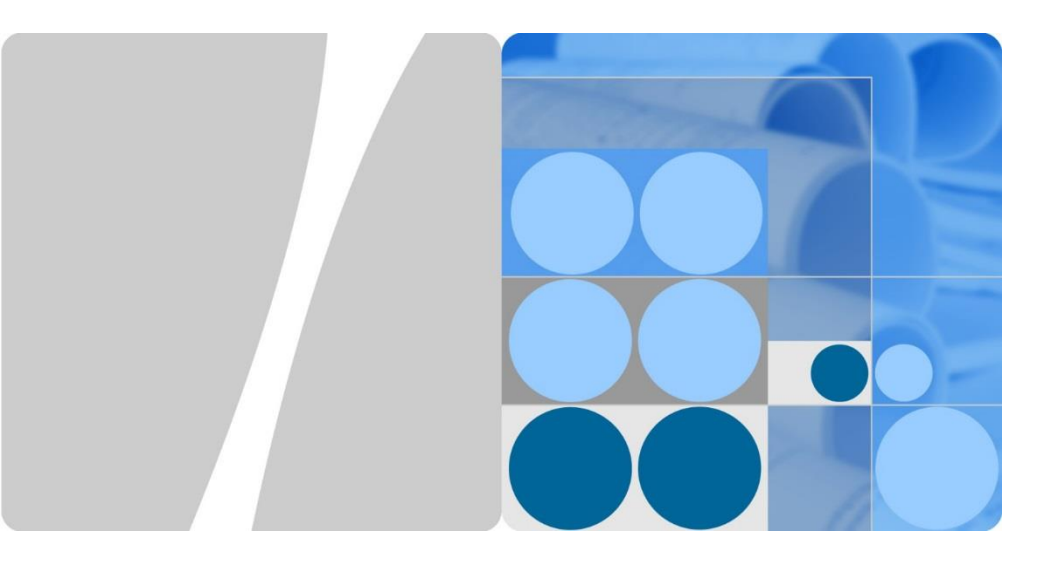

## SUN2000-(3.8KTL, 5KTL, 7.6KTL)-USL0

# **Quick Guide**

Issue: 04 Part Number: 31509357 Date: 2019-08-16

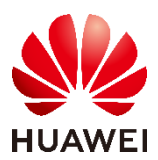

HUAWEI TECHNOLOGIES CO., LTD.

#### NOTICE

- The information in this document is subject to change without notice. Every effort has been
  made in the preparation of this document to ensure the accuracy of its contents, but all
  statements, information, and recommendations in this document do not constitute a warranty of
  any kind, express or implied.
- Only qualified and trained electrical technicians are allowed to operate the device. Operation
  personnel should understand the composition and working principles of the grid-tied PV power
  system and local regulations.
- Before installing the device, read the user manual carefully to become familiar with product information and safety precautions. Huawei shall not be liable for any consequences caused by the violation of the storage, transportation, installation, and operation regulations specified in this document and the user manual.
- Use insulated tools when installing the device. For your safety, wear proper personal protective equipment (PPE).

### Overview

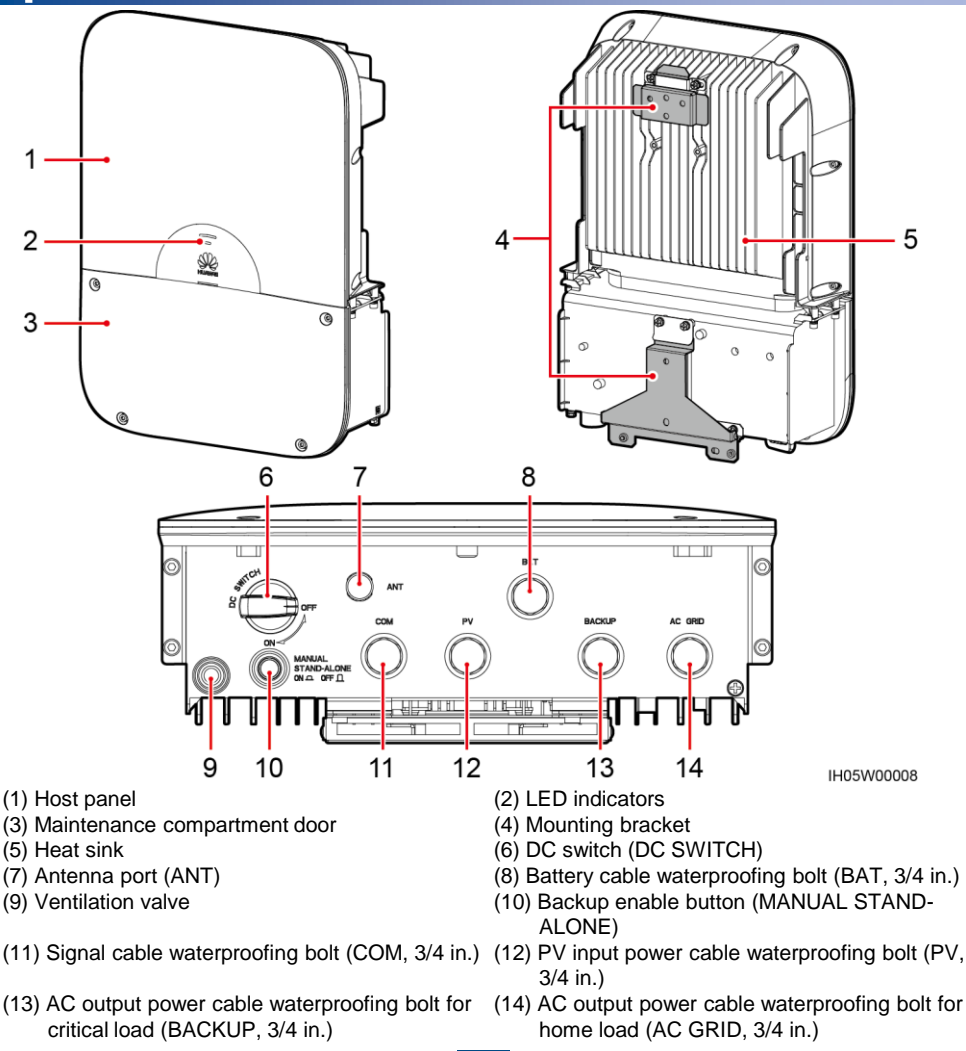

Copyright © Huawei Technologies Co., Ltd. 2019. All rights reserved.

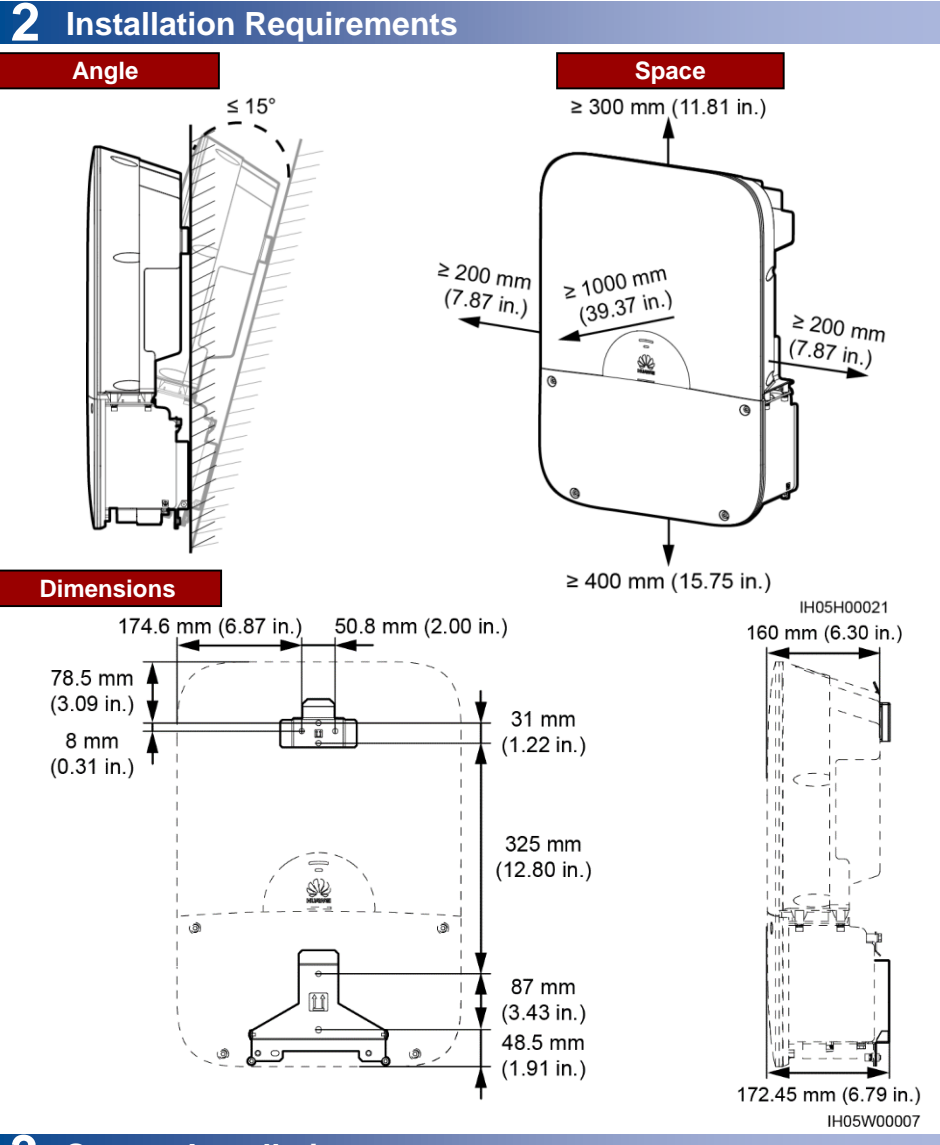

## **3** System Installation

### 3.1 Installing the SUN2000

#### 

- Select tightening screws suitable for the load-bearing structure. This section introduces how to
  install the SUN2000 on a wall. For details about the support-mounted installation, see the user
  manual.
- Prepare an anti-theft lock suitable for the lock hole diameter Φ8 mm (0.31 in.) by yourself.

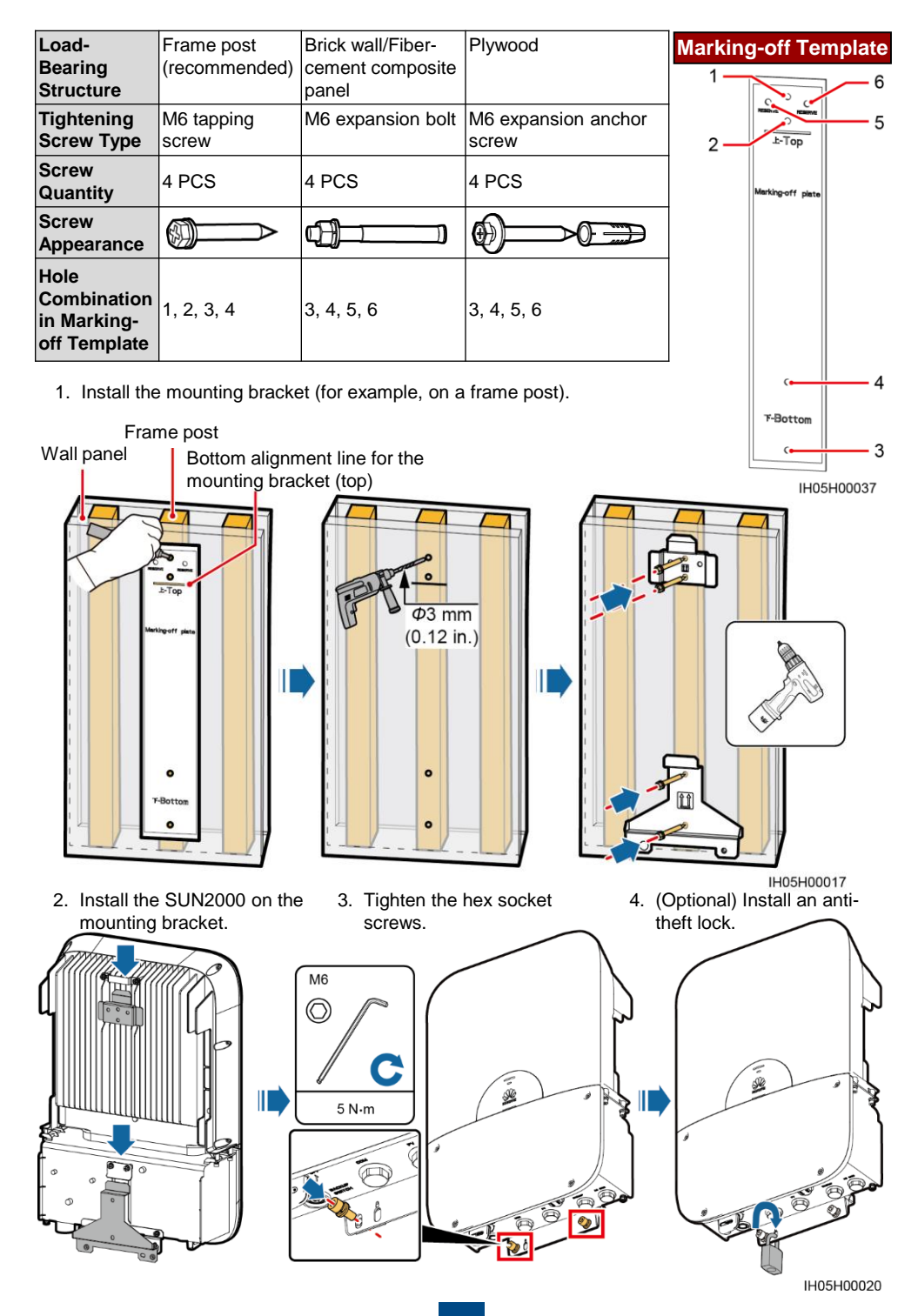

## 3.2 Installing the SIM Card

#### NOTICE

- Do not open the host panel of the SUN2000.
- Before opening the SUN2000 maintenance compartment door, turn off the downstream AC output switch and the bottom DC switch.
- Do not open the maintenance compartment door during rainfall or snowfall. If you must, take
  protective measures to prevent rain or snow from entering the maintenance compartment.
- Do not leave unused screws in the maintenance compartment.

#### 

- If the 4G function is configured, you need to prepare a standard SIM card size: 25 mm x 15 mm (0.98 in. x 0.59 in.). After being installed with the SIM card and being powered on, the 4G module can access the 4G network without being commissioned. Do not remove the 4G module when installing the SIM card.
- Install the SIM card in the direction shown on the arrow on the slot.
- To install the SIM card, press it in place until it locks.
- To remove the SIM card, push it inward and then let go to eject it.

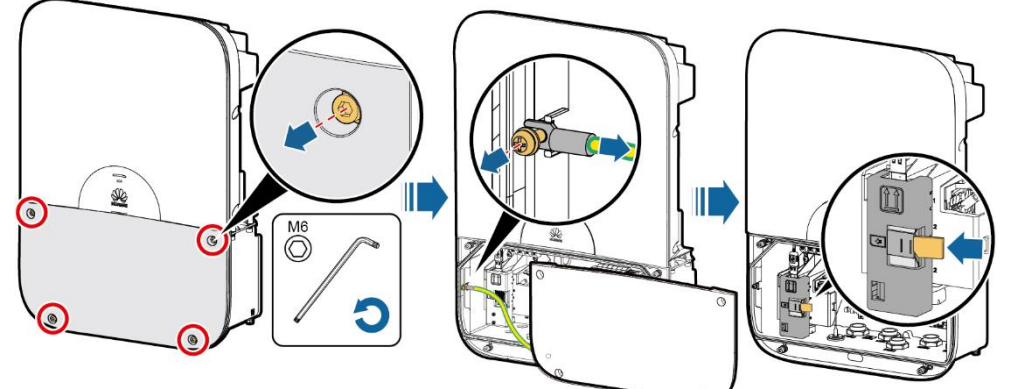

IH05H00014

## **4** Electrical Connections

#### NOTICE

- Connect cables in accordance with local installation laws and regulations.
- Ensure that power is off before connecting cables.

## 4.1 Preparing Cables

| No. | Cable                          |                                                  | Ţ | ype                                                                                                    | Co<br>Ar | onductor Cross-Sectional<br>rea                                                                                                    |
|-----|--------------------------------|--------------------------------------------------|---|----------------------------------------------------------------------------------------------------|----------|----------------------------------------------------------------------------------------------------|
| 1   | AC<br>output<br>power<br>cable | AC output<br>power cable<br>for home load        | • | Use cables that can withstand 90 °C (194 °F) or 105 °C (221 °F).<br>If the output mode is set to L1/L2/N, use four single-core outdoor copper cables (L1, N, L2, PE).<br>If the output mode is set to L1/L2, use three single-core outdoor copper cables (L1, L2, PE). | •        | L1, N, L2: 12–6 AWG<br>(SUN2000-3.8KTL-USL0)/<br>10–6 AWG (SUN2000-<br>5KTL-USL0)/<br>6 AWG (SUN2000-7.6KTL-<br>USL0)<br>PE: 6 AWG |
|     |                                | AC output<br>power cable<br>for critical<br>load | • | Use cables that can withstand 90 °C<br>(194 °F) or 105°C (221 °F).<br>Two single-core outdoor copper<br>cables (L1, L2)                                                                                                    | 12       | 2–6 AWG                                                                                                    |

| No. | Cable                                                                                                    | Туре                                                                                                    | Conductor Cross-<br>Sectional Area |
|-----|----------------------------------------------------------------------------------------------------|----------------------------------------------------------------------------------------------------|------------------------------------|
| 2   | PV input power cable                                                                                                    | <ul> <li>PV cable that meets the 600 V standard</li> <li>Use cables that can withstand 90 °C<br/>(194 °F) or 105° C (221 °F).</li> <li>Single-core outdoor copper cable</li> </ul> | 10–8 AWG                           |
|     | (Optional) Ground<br>cable at the PV side<br>(GND)                                                                                        | <ul> <li>Use cables that can withstand 90 °C (194 °F) or 105° C (221 °F).</li> <li>Single-core outdoor copper cable</li> </ul>                                                     | 6 AWG                              |
| 3   | (Optional) Battery cable                                                                                                    | <ul> <li>PV cable that meets the 600 V standard</li> <li>Use cables that can withstand 90 °C (194 °F) or 105° C (221 °F).</li> <li>Single-core outdoor copper cable</li> </ul>     | 14–8 AWG                           |
| 4   | (Optional) Signal cable Multi-paired and individually foil-shielded cable that complies with UL2919, CM/CMG (NEC type), or CMH (CSA type) |                                                                                                    | 24–16 AWG                          |

### 4.2 Preparing the Threading Tube

The specifications of the tubes should comply with those of the waterproofing bolts. For example, for a 3/4 in. waterproofing bolt, a 3/4 in. tube is recommended. The tube appearance shown in the following figure is for reference only. The actual tube is the standard.

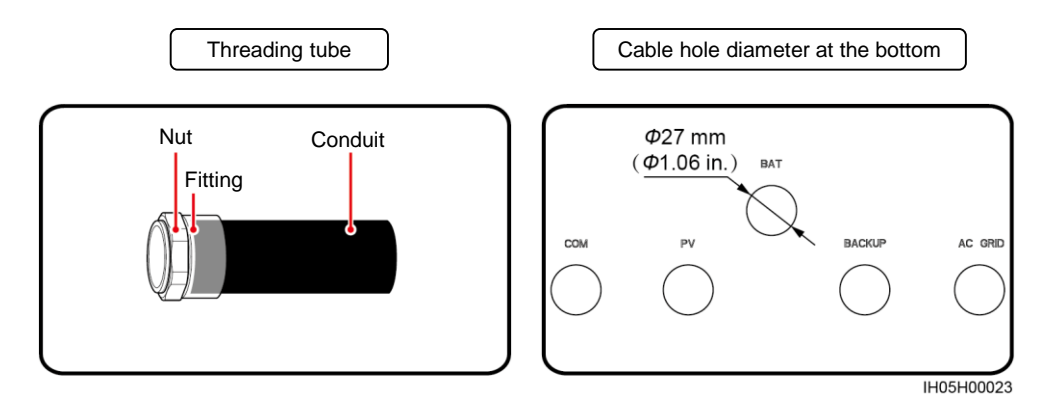

## 4.3 Installing the AC Output Power Cable

#### NOTICE

- Ensure that the exposed core wire is completely inserted into the cable hole and connected securely. Failing to do so may cause the SUN2000 to malfunction or be damaged.
- If the AC output power cable bears pulling force because the inverter is not installed securely, ensure that the last cable that bears the force is the PE cable.
- In the following figure, 1.0 mm x 5.5 mm (0.04 in. x 0.22 in.) is the thickness and width of the screwdriver blade.

1. Connect the AC output power cable for home load (L1/L2/N is used as an example here).

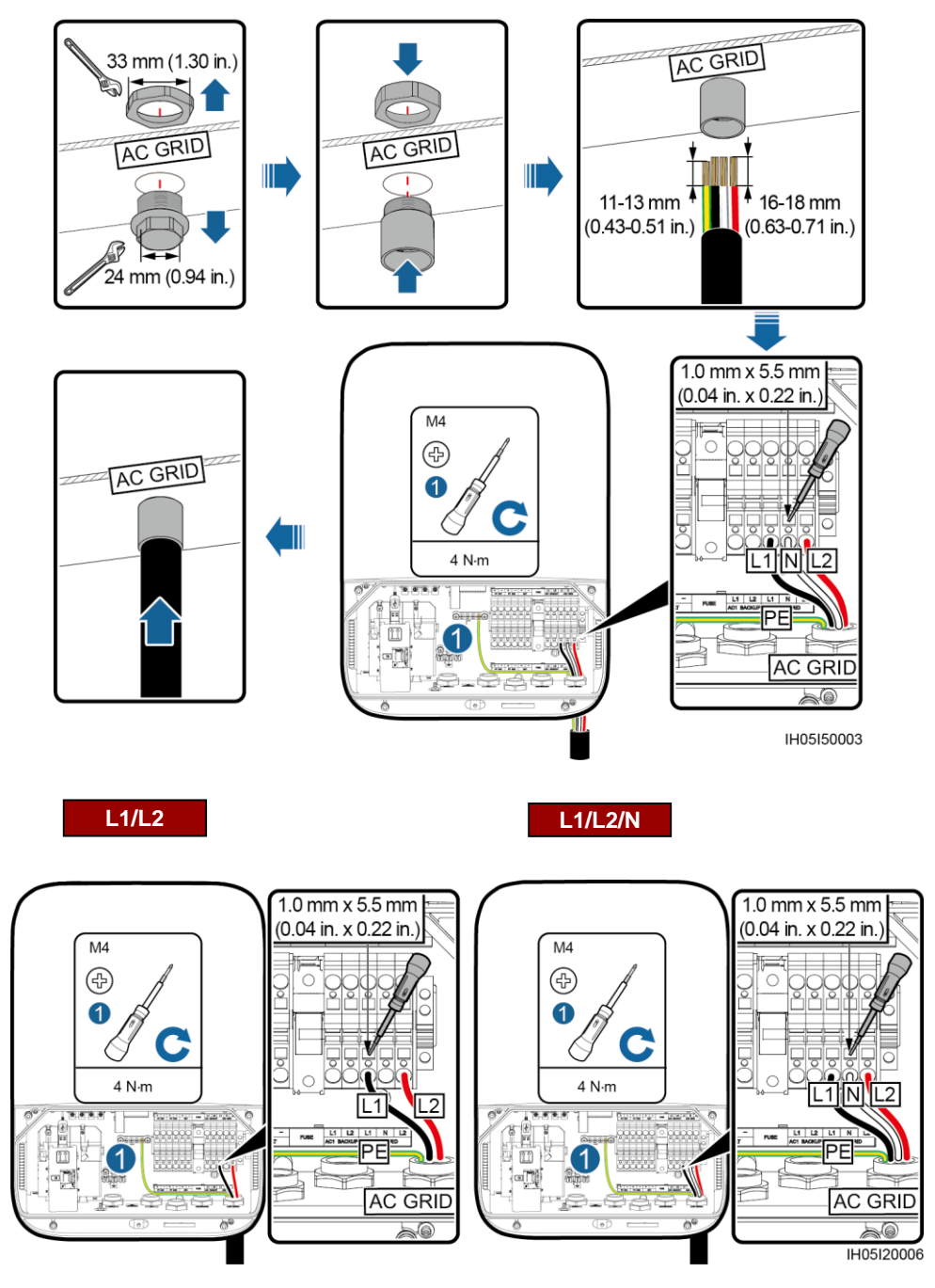

2. Connect the AC output power cable for critical load.

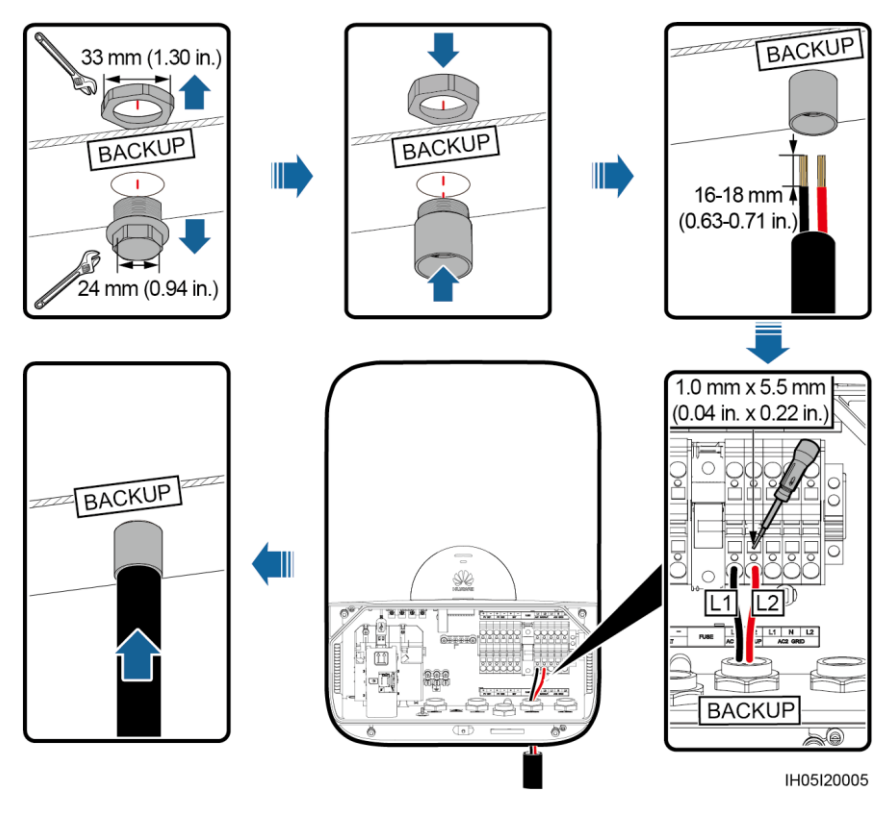

### 4.4 Installing the PV Input Power Cable

### 

- Ensure that the PV module output is well insulated to ground.
- Ensure that the PV input power cable is correctly connected and that the voltage does not exceed 500 V DC. Otherwise, the SUN2000 will be damaged.
- The output wiring terminals of PV modules or connected optimizers may have hazardous voltages. Touching the terminals may cause electric shock. Before connecting PV input power cables, ensure that the DC SWITCH of the SUN2000 is OFF and that the DC input terminals of the SUN2000 have no voltage.

#### NOTICE

- The ground cable at the PV side (GND) is connected to the ground point on the PV module support, ensuring reliable connection between the PV module frame and the SUN2000 ground point.
- Ensure that the positive and negative cables of PV strings are connected to the PV positive (+) and negative (-) terminals respectively.

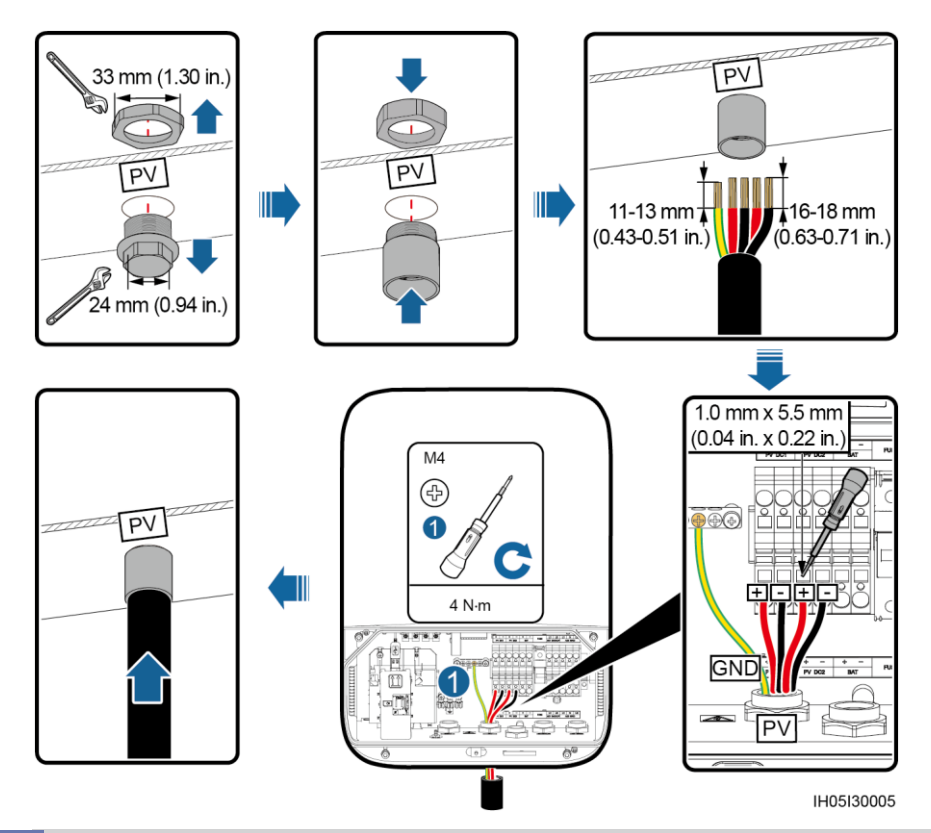

## 4.5 Installing the Battery Cable

For details about how to install the battery cable, see section 4.4 Installing the PV Input Power Cable.

### 

- Use dedicated insulation tools when connecting cables. Otherwise, serious injury may occur due to the high battery voltage.
- Ensure that the battery cable is correctly connected. Ensure that the polarities are not reversed.

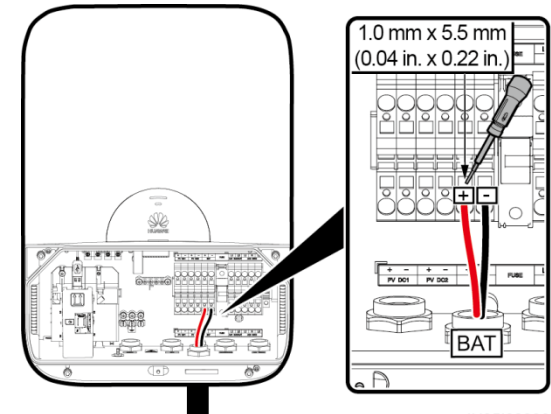

IH05I30006

## 4.6 Installing the Signal Cable

### NOTICE

- When laying out a signal cable, separate it from the power cable to avoid signal interference.
   Cut off extra wires from the signal cable to be flush with the protection layer. Ensure that the
- Cut off extra wires from the signal cable to be flush with the protection layer. Ensure that the exposed core wire is completely inserted into the cable hole and connected securely.

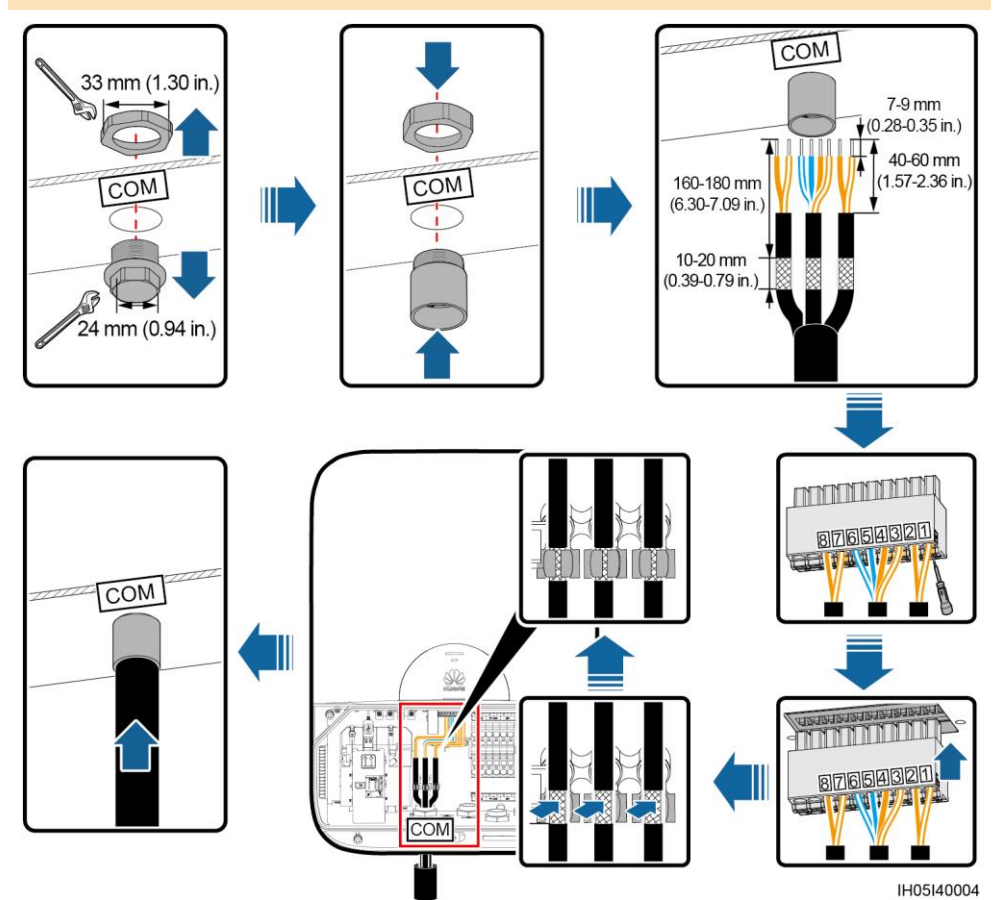

| No. | Label | Definition                         | Description                        |
|-----|-------|------------------------------------|------------------------------------|
| 1   | RSS+  | EMERGENCY STOP switch signal       | Can connect to the signal port on  |
| 2   | RSS-  | input                              | the emergency stop switch (NC).    |
| 3   | EN+   | Enable signal+                     | Can connect to the battery enable  |
| 4   | EN-   | Enable signal–                     | signal port and RS485 signal port. |
| 5   | 485A2 | RS485A, RS485 differential signal+ |                                    |
| 6   | 485B2 | RS485B, RS485 differential signal– |                                    |
| 7   | 485A1 | RS485A, RS485 differential signal+ | Can connect to the RS485 signal    |
| 8   | 485B1 | RS485B, RS485 differential signal- | port on the energy meter.          |

## **5** Closing the Maintenance Compartment Door

#### NOTICE

- Before closing the maintenance compartment door, check that cables are connected correctly
  and securely. Then, take appropriate measures to ensure that the conduit and fitting of the
  threading tube are secured, seal the cable holes, and clear foreign matter from the
  maintenance compartment.
- If the screws on the enclosure door are lost, obtain the spare screws from the fitting bag.

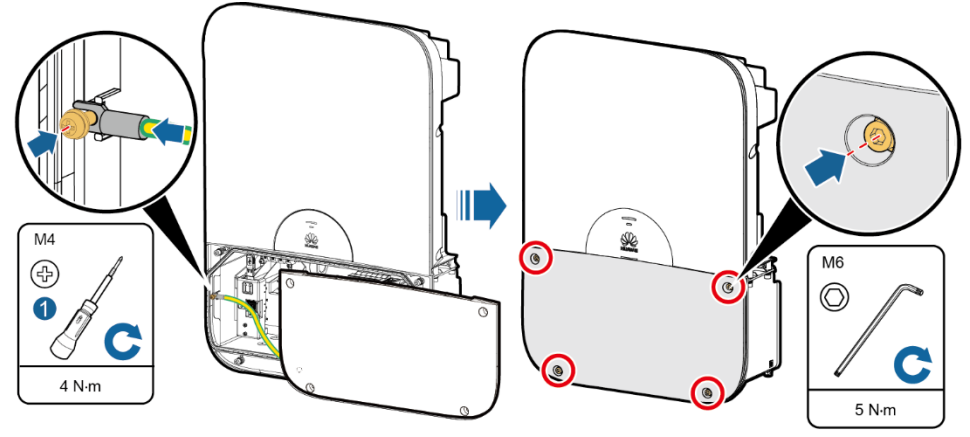

IH05H00024

## 6 Installing the Antenna

The 4G antenna and WLAN antenna are installed in the same way. This document uses the 4G antenna as an example.

#### NOTICE

- Ensure that the pad for the antenna is reliably installed. Otherwise, the protection rating of the device will be affected.
- Check that the antenna is securely connected.

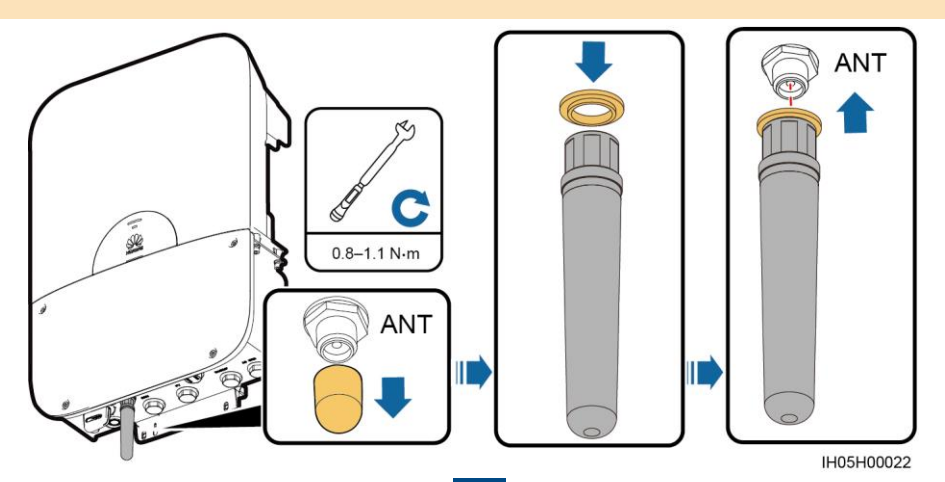

## **7** Verifying the Installation

| No. | Acceptance Criteria                                                                                           |
|-----|----------------------------------------------------------------------------------------------------|
| 1   | The SUN2000 is installed correctly and securely.                                                              |
| 2   | The antenna and SIM card are installed correctly and securely.                                                |
| 3   | Cables are routed properly as required by the customer.                                                       |
| 4   | DC SWITCH and all the switches connecting to the SUN2000 are in the OFF position.                             |
| 5   | All cables are connected correctly and securely.                                                              |
| 6   | Unused ports are blocked by waterproofing bolts.                                                              |
| 7   | The threading tubes at the bottom of the enclosure are sealed.                                                |
| 8   | The maintenance compartment interior is clean and tidy, with no foreign matter.                               |
| 9   | The installation space is proper, and the installation environment is clean and tidy, without foreign matter. |
|     |                                                                                                    |

## **8** Powering On the System

#### NOTICE

Before turning on the AC switch between the SUN2000 and the power grid, use a multimeter set to the AC position to check that the AC voltage is within the specified range.

- 1. Turn on the AC switch between the SUN2000 and the power grid.
- 2. Turn the DC switch at the bottom of the SUN2000 to the ON position.
- 3. If the battery terminal connects to the batteries, turn on the battery power switch and then the battery switch.
- 4. Observe the LED indicators to determine the SUN2000 operating status. (Blinking at long intervals: alternating 1s on and 1s off; blinking at short intervals: alternating 0.2s on and 0.2s off)

| Category   | Status                              |                                     | Indication                                                                            |
|------------|-------------------------------------|-------------------------------------|---------------------------------------------------------------------------------------|
| Running    | LED1                                | LED2                                | N/A                                                                                   |
| indication | Steady green                        | Steady green                        | The SUN2000 operates in the grid-tied mode.                                           |
|            | Blinking green at<br>long intervals | Off                                 | The DC is on and the AC is off.                                                       |
|            | Off                                 | Blinking green<br>at long intervals | The DC is off and the AC is on.                                                       |
|            | Blinking green at<br>long intervals | Blinking green at long intervals    | Both the DC and AC are on, and the SUN2000 is not operating in the grid-tied mode.    |
|            | Steady orange                       | Steady orange                       | The SUN2000 operates in the backup mode.                                              |
|            | Blinking orange at long intervals   | Off                                 | The DC is on, and the SUN2000 has no output in the backup mode.                       |
|            | Off                                 | Off                                 | Both the DC and AC are off or the SUN2000 operates in the low power consumption mode. |
|            | Steady red                          | Steady red                          | Faulty                                                                                |
|            | Blinking red slowly                 | Steady green                        | Exporting power to the power grid, optimizer fault.                                   |
|            | Blinking red slowly                 | Steady Orange                       | Backup mode, optimizer fault.                                                         |

| Category      | Status                           | Indication                                   |
|---------------|----------------------------------|----------------------------------------------|
| Communication | LED3                             | N/A                                          |
|               | Blinks green at short intervals  | The SUN2000 is in communication.             |
|               | Blinking green at long intervals | The SUN2000 is connecting to a mobile phone. |
| LED3          |                                  |                                              |
|               | Off                              | No communication.                            |

## **9** Using the FusionHome App

### 

- The mobile phone application used for the SUN2000 is called FusionHome. This app communicates with the SUN2000 monitoring system over WiFi. As a convenient local monitoring and maintenance platform, it allows for querying alarms, configuring parameters, and performing routine maintenance.
- Search for "FusionHome" from the following app stores or scan the corresponding QR code, download the installation package, and install the FusionHome app by following the instructions.
  - Huawei App Store (http://appstore.huawei.com)
  - Google Play (Android) (https://play.google.com)
  - App Store (iOS)

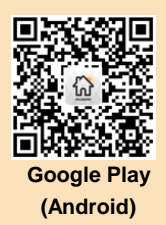

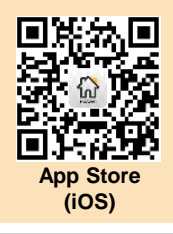

### 9.1 Connecting to the SUN2000 over a Mobile Phone

#### NOTICE

- The app screen snapshots provided in this document correspond to FusionHome 3.1.00.003. The figures are for reference only.
- The name of the connected SUN2000 WiFi network is represented by **SUN2000**-Serial number (SN). The SN is available on the label attached to the side of the SUN2000.
- Use the initial password **Changeme** upon first login. To ensure account security, change the password immediately after login.
- If you log in for the first time and the initial SUN2000 WiFi password is not changed, you can scan the WiFi login QR code on the side of the SUN2000 to connect to the SUN2000 WiFi network. If connecting through the app does not work, try to connect from your mobile phone.

### Android

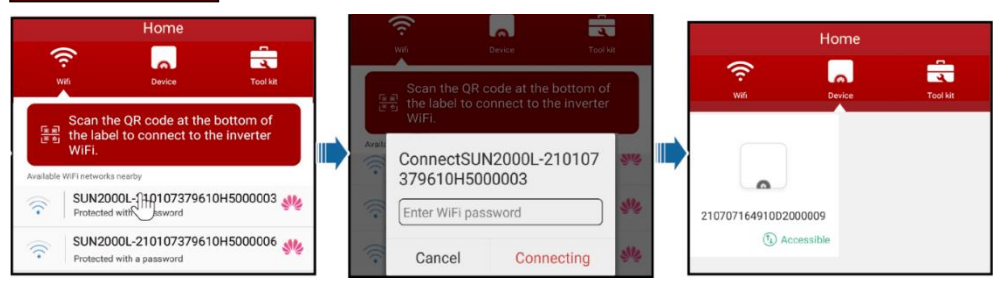

### iOS

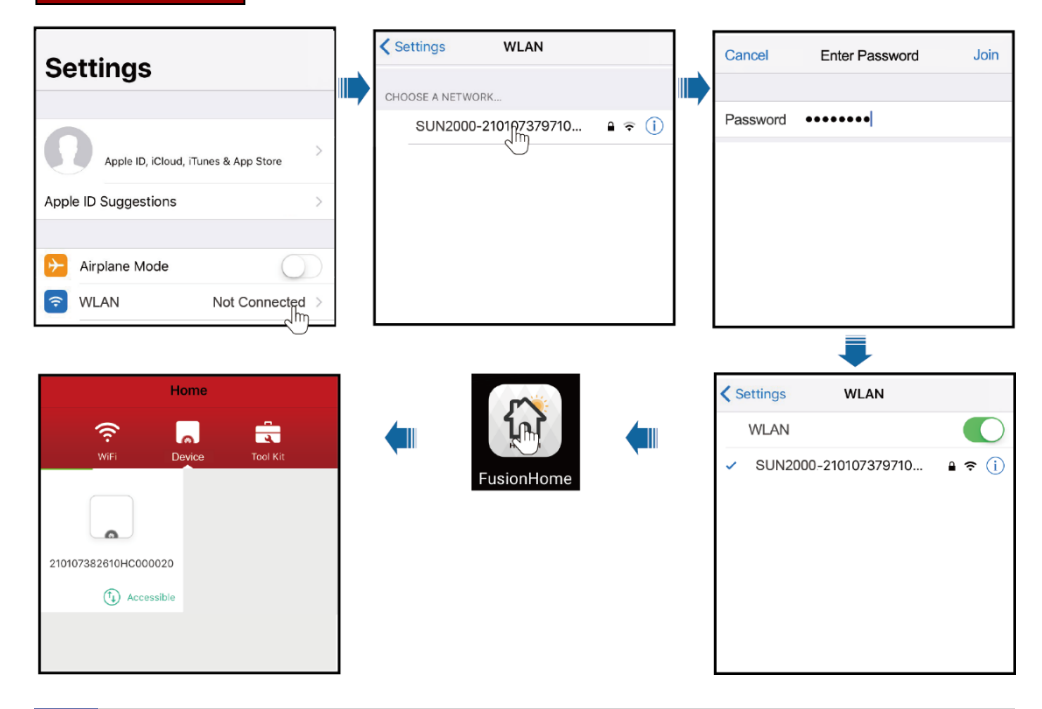

### 9.2 Quick Settings

•

1. On the Inverter screen, tap the corresponding SUN2000, select installer, enter the password, and then tap LOGIN.

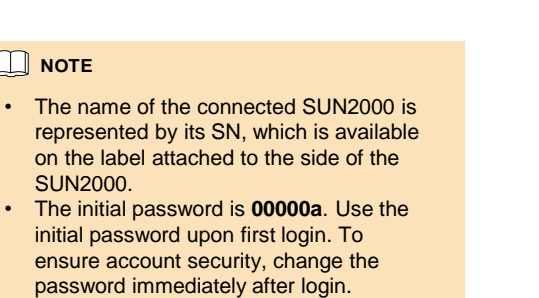

|                         | ×      |
|-------------------------|--------|
|                         |        |
| Identity authentication |        |
| A installer             | $\sim$ |
| At least 6 characters   | ø      |
|                         |        |
| LOGIN                   |        |
| Privacy policy          |        |

2. On the Home screen, choose Quick settings to perform quick setting.

### 

Set the grid code applies to the country or region where the SUN2000 is being used and the SUN2000 application scenario. Before setting the grid code, ensure that the DC side of the inverter is energized.

Quick settings

Global-Custom(60Hz)

### WLAN connection

| Critic Code<br>Critic Code<br>Voltage level<br>Critic frequency<br>Output mode<br>Phone time<br>Phone time zone<br>Sync phone time<br>If Syn<br>enable<br>time z<br>inverter<br>synch<br>those<br>phone | Global-Custom(60H<br>240 V<br>50 Hz<br>L17L2<br>15-Aug-2019 16:0<br>0 UTC+08:00<br>c phone time<br>ed, the time<br>cone of the<br>er are<br>ronized with<br>of the mobil            | e is and                |            | Setting basis<br>Grid code<br>Voltage I<br>Grid freq<br>P<br>Sett<br>OFF<br>S |
|----------------------------------------------------------------------------------------------------|----------------------------------------------------------------------------------------------------|-------------------------|------------|-------------------------------------------------------------------------------|
| arid code<br>Grid code<br>Grid frequency<br>Output mode<br>Phone time zone<br>Sync phone time<br>If Synn<br>enable<br>time z<br>inverte<br>synch<br>those<br>phone                                      | Global-Custom(60)<br>240 V<br>50 Hz<br>L1/L2<br>15-Aug-2019 16:0<br>UTC+08:00<br>UTC+08:00<br>C phone time<br>ed, the time<br>cone of the<br>er are<br>ronized with<br>of the mobil | e is and                |            | Grid cod<br>Voltage I<br>Grid freq<br>F<br>Sett                               |
| Grid code<br>Voltage level<br>Grid frequency<br>Output mode<br>Phone time<br>Phone time zone<br>Sync phone time<br>If Syn<br>enable<br>time z<br>inverter<br>synch<br>those<br>phone                    | Global-Custom(60)<br>240 V<br>50 Hz<br>L1/L2<br>15Aug-2019 16:0<br>0 UTC+08:00<br>c phone time<br>ed, the time<br>cone of the<br>er are<br>ronized with<br>of the mobil<br>c.       | Hext                    |            | Grid codi                                                                     |
| Voltage level<br>Grid frequency<br>Output mode<br>Phone time<br>Phone time zone<br>Sync phone time<br>If Synn<br>enable<br>time z<br>inverter<br>synch<br>those<br>phone                                | 240 V<br>50 Hz<br>L17L2<br>15Aug-2019 160<br>UTC+08:00<br>UTC+08:00<br>C phone time<br>ed, the time<br>ed, the time<br>sone of the<br>er are<br>ronized with<br>of the mobil<br>S.  | > 7:10<br>e is and<br>e |            | Voltage I<br>Grid freq<br>F<br>Sett                                           |
| Grid frequency<br>Dutput mode<br>Phone time<br>Sync phone time<br>If Syn<br>enable<br>time z<br>inverte<br>synch<br>those<br>phone                                                                      | 50 Hz<br>L17L2<br>15-Aug-2019 16:0<br>UTC+08:00<br>C phone time<br>ed, the time<br>cone of the<br>er are<br>ronized with<br>of the mobil<br>e.                                      | e is and e              |            | Grid freq<br>P<br>Sett<br>S                                                   |
| Output mode<br>Phone time zone<br>Sync phone time<br>If Syn<br>enable<br>time z<br>inverter<br>synch<br>those<br>phone                                                                                  | L1/L2<br>15-Aug-2019 16:0<br>UTC+08:00<br>C phone time<br>ed, the time<br>er are<br>ronized with<br>of the mobil<br>2.                                                              | e is and e              | •          | F Sett                                                                        |
| Phone time<br>Phone time zone<br>Sync phone time<br>If Syn<br>enable<br>time z<br>inverte<br>synch<br>those<br>phone                                                                                    | c phone time<br>ed, the time<br>cone of the<br>er are<br>ronized with<br>of the mobil                                                                                               | e is and e              |            | F Sett                                                                        |
| Phone time zone<br>Sync phone time<br>If Syn<br>enable<br>time z<br>inverte<br>synch<br>those<br>phone                                                                                                  | c phone time<br>ed, the time<br>cone of the<br>er are<br>ronized with<br>of the mobil                                                                                               | e is<br>and<br>e        |            | Series                                                                        |
| Sync phone time<br>If Sync<br>enable<br>time z<br>inverte<br>synch<br>those<br>phone                                                                                                    | c phone time<br>ed, the time<br>cone of the<br>er are<br>ronized with<br>of the mobil<br>e.                                                                                         | e is<br>and<br>e        |            |                                                                               |
| If Syn<br>enable<br>time z<br>inverte<br>synch<br>those<br>phone                                                                                                    | c phone time<br>ed, the time<br>cone of the<br>er are<br>ronized with<br>of the mobil<br>e.                                                                                         | e is<br>and<br>e        |            |                                                                               |
|                                                                                                    |                                                                                                    | _                       |            |                                                                               |
| Device<br>Setting basic<br>parameters                                                                                                    | Quick settings<br>detection<br>Connect to mgmt a                                                                                                    | Completed<br>sys        |            | Setting basic<br>parameters                                                   |
| A                                                                                                    | N/1.394 228.8W2.314                                                                                                    |                         |            | Monitor the the manage                                                        |
| Quick settings are co                                                                                                    | ompleted. Check the followin                                                                                                    | g                       |            |                                                                               |
| Connect to                                                                                                    | mgmt sys                                                                                                    | Success                 |            | Signal                                                                        |
| SUN2000-7                                                                                                    | .6KTL-USL0 <sup>1pcs</sup>                                                                                                    | connected<br>Searching  |            | IP address                                                                    |
| Uptimizer's                                                                                                    | unzuwr opcs                                                                                                    | completed               |            | Subnet ma                                                                     |
|                                                                                                    |                                                                                                    |                         | <b>—</b> " | Gateway                                                                       |
|                                                                                                    |                                                                                                    |                         |            | MAC addre                                                                     |
|                                                                                                    |                                                                                                    |                         |            |                                                                               |
|                                                                                                    |                                                                                                    |                         |            |                                                                               |
|                                                                                                    |                                                                                                    |                         |            |                                                                               |
|                                                                                                    |                                                                                                    |                         |            |                                                                               |
|                                                                                                    |                                                                                                    |                         |            |                                                                               |
| Provinue                                                                                                    |                                                                                                    | o Einich                |            |                                                                               |

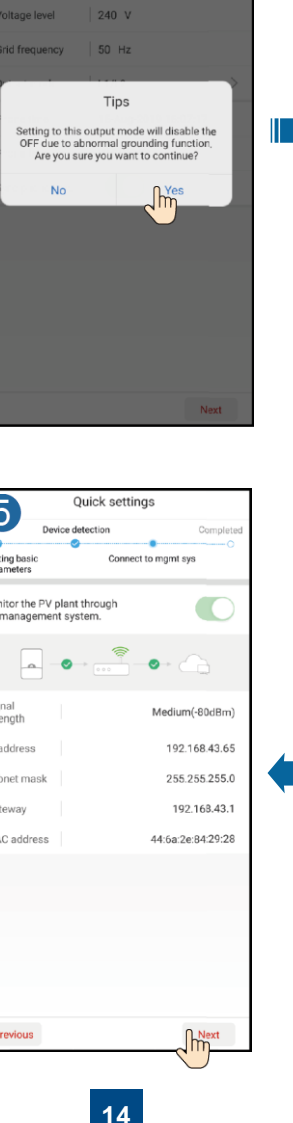

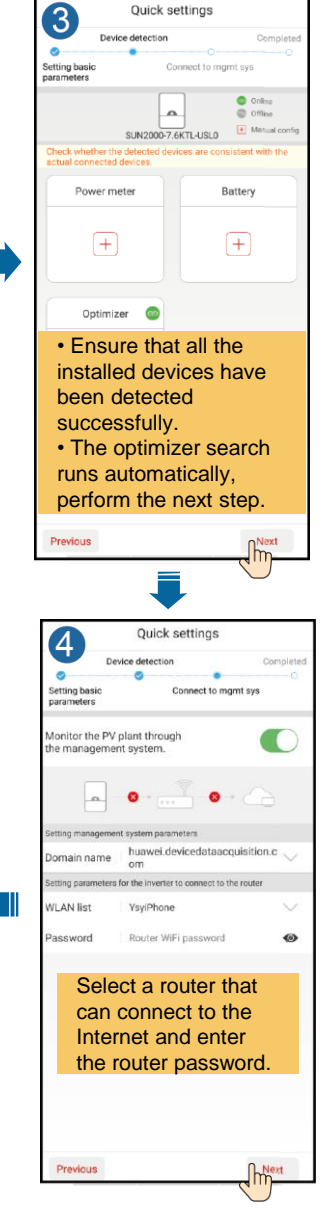

#### 4G connection

| 1                                                             | uick settings                                                                      |                   |
|---------------------------------------------------------------|------------------------------------------------------------------------------------|-------------------|
| Device de                                                     | tection                                                                            | Completed         |
| Setting basic<br>parameters                                   | Connect to mgmt sys                                                                |                   |
| Grid code                                                     | Global-Custom(60Hz)                                                                | $1 \rightarrow 1$ |
| Voltage level                                                 | 240 V                                                                              |                   |
| Grid frequency                                                | 50 Hz                                                                              |                   |
| Output mode                                                   | L1/L2                                                                              | >                 |
| Phone time                                                    | 15-Aug-2019 16:07:1                                                                | 0                 |
| Phone time zone                                               | UTC+08:00                                                                          |                   |
| Sync phone time                                               |                                                                                    |                   |
| If Sync<br>enable<br>time zc<br>inverte<br>synchro<br>those c | phone time<br>d, the time a<br>one of the<br>r are<br>onized with<br>of the mobile | is<br>nd          |
| P1010.                                                        |                                                                                    | Next              |

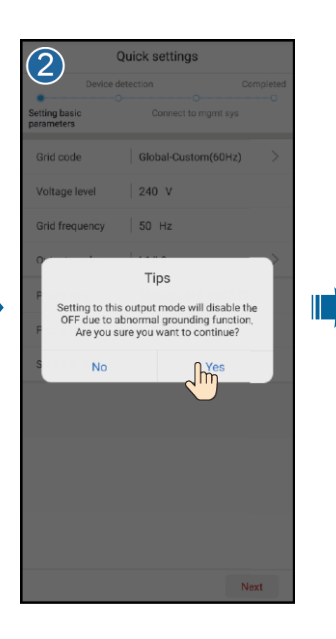

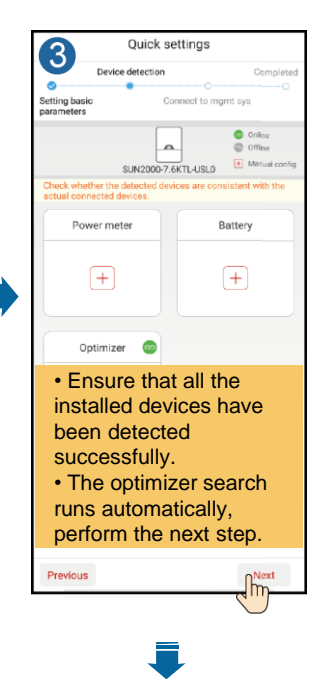

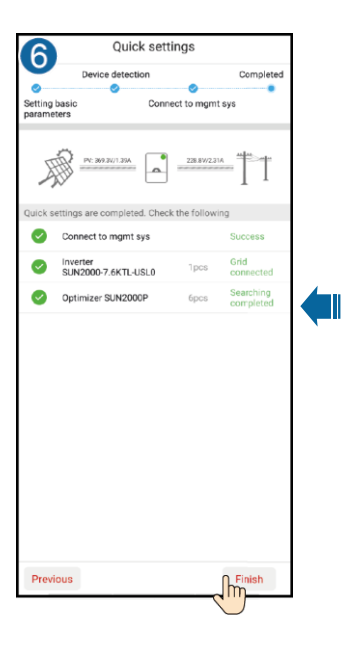

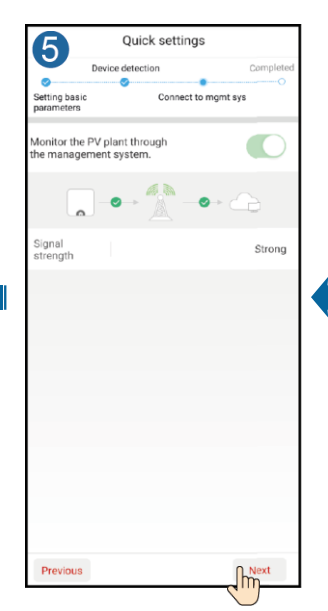

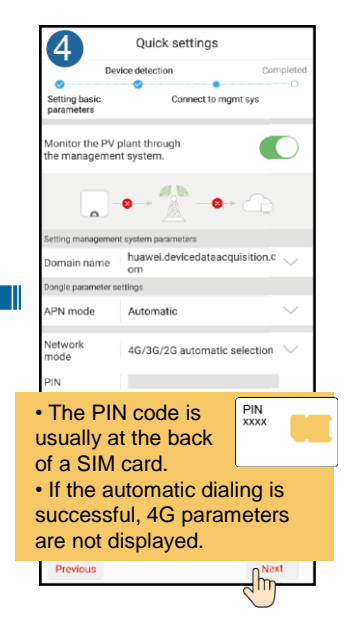

## **10** Physical Layout of Optimizers

## **10.1 Attaching Optimizer SN Labels**

Attach the SN labels based on the PV module and optimizer installation positions. The SN labels can be attached on a blank paper to facilitate the physical layout of PV modules on the FusionHome app.

### Installation Positions of PV Modules and Optimizers

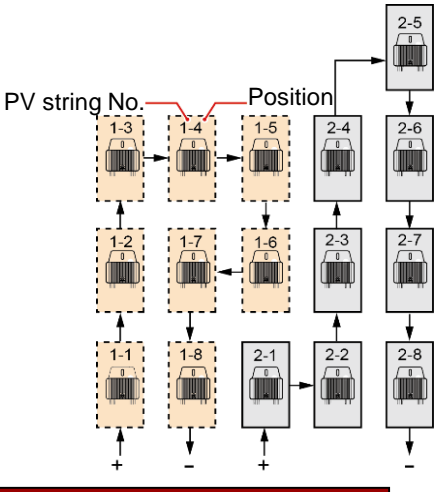

### **Attaching Optimizer SN Labels**

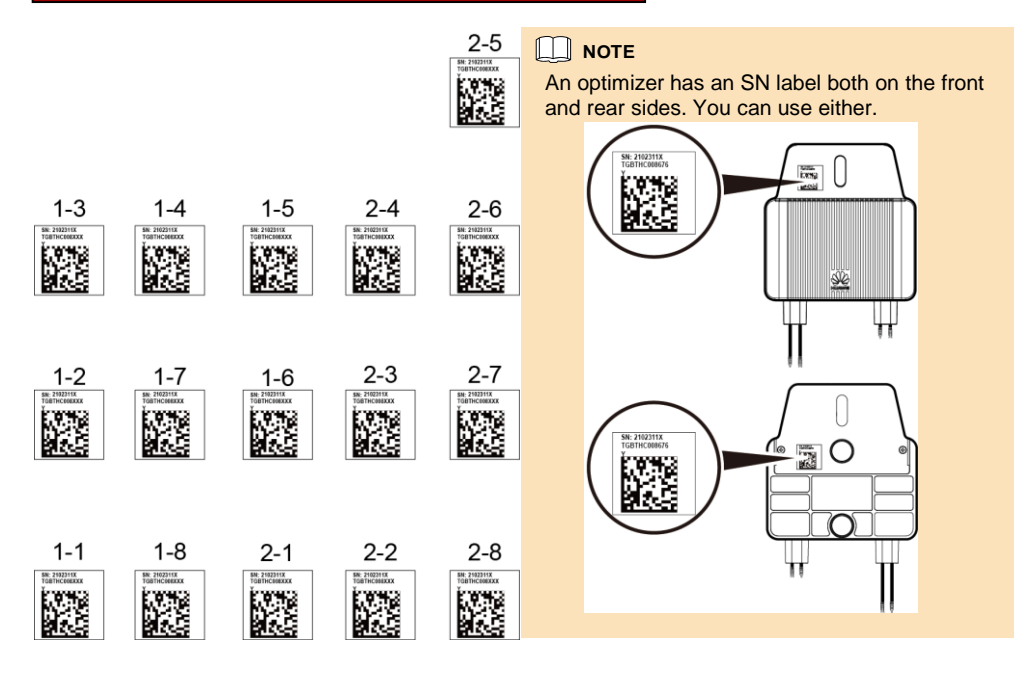

## 10.2 Verifying that the Search for Optimizers Is Successful

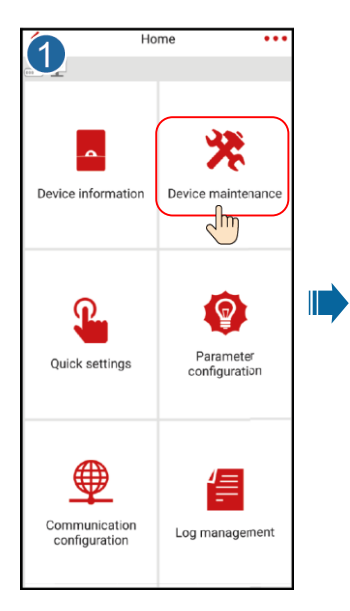

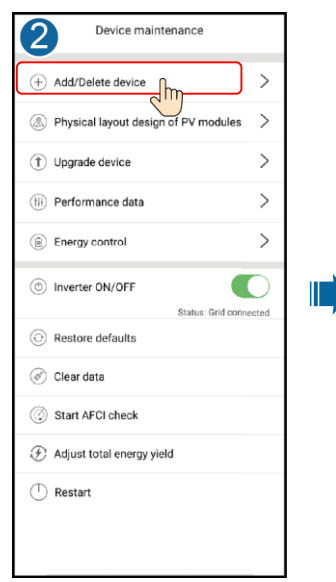

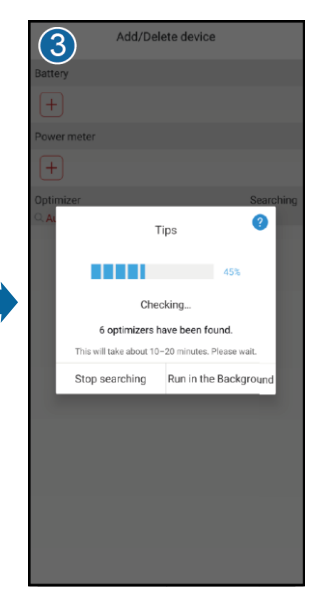

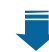

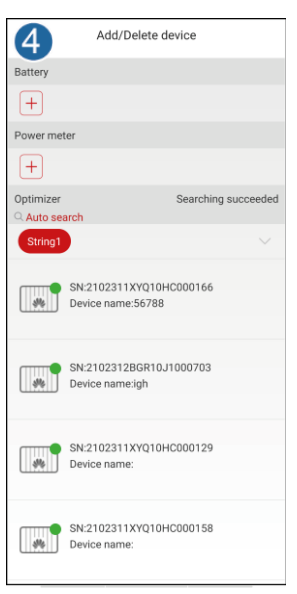

## **10.3 Physical Layout of PV Modules**

| Device maintenance                         |   |
|--------------------------------------------|---|
| (+) Add/Delete device .                    |   |
| Physical layout design of PV modules       | ] |
| (†) Upgrade device >                       |   |
| (III) Performance data                     |   |
| Energy control                             |   |
| Inverter ON/OFF     Status: Grid connected |   |
| Restore defaults                           |   |
| 🔗 Clear data                               |   |
| ② Start AFCI check                         |   |
| Ø Adjust total energy yield                |   |
| T Restart                                  |   |
|                                            |   |

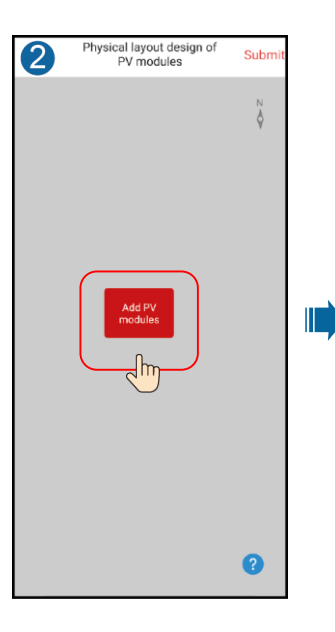

| Physical layo<br>PV mo     | out design of<br>odules | Submit     |
|----------------------------|-------------------------|------------|
| Add PV                     | modules                 |            |
|                            |                         |            |
| Enter the row and column i |                         | PV module: |
| Row                        | - 4                     | +          |
| Column                     | - 5                     | +          |
| Cancel                     | J Me                    | đ          |
|                            |                         | ?          |

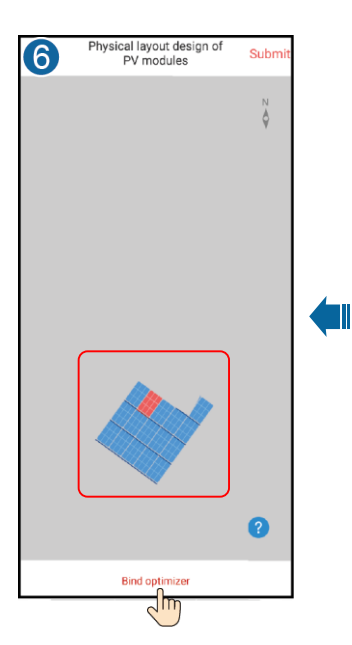

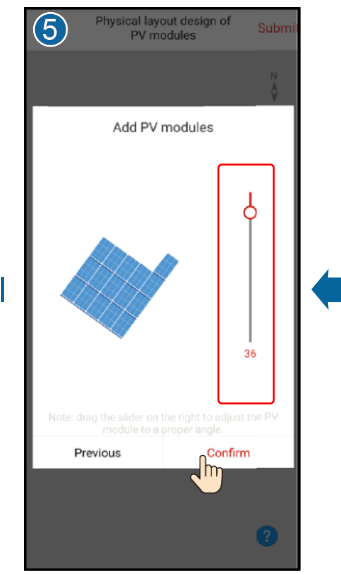

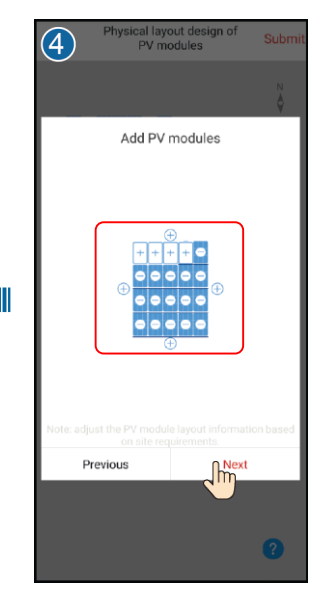

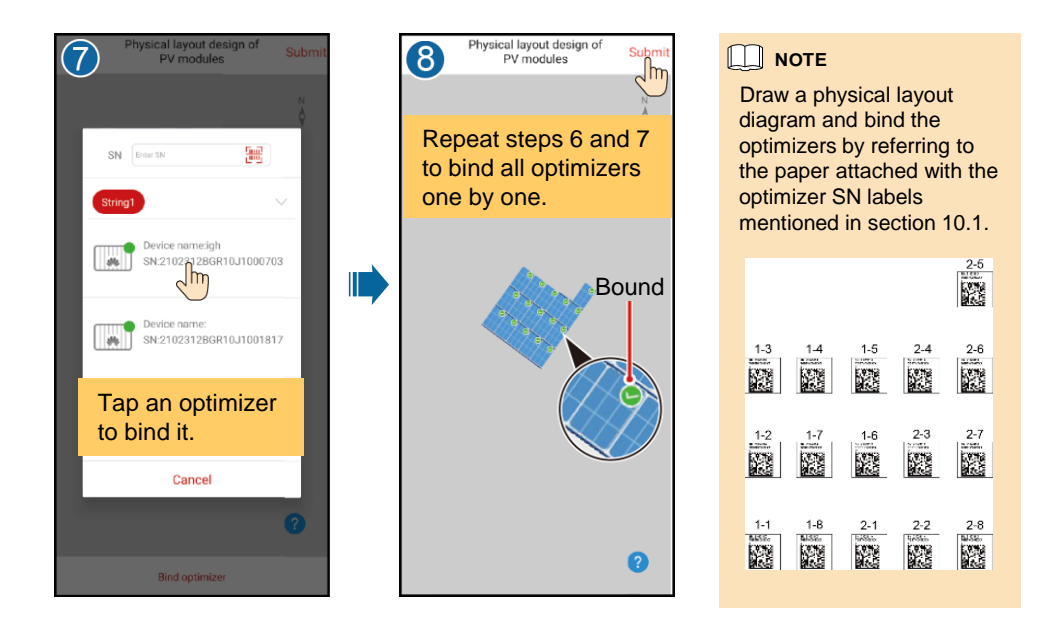

3. Choose Home > Device information > Device status to view the optimizer status.

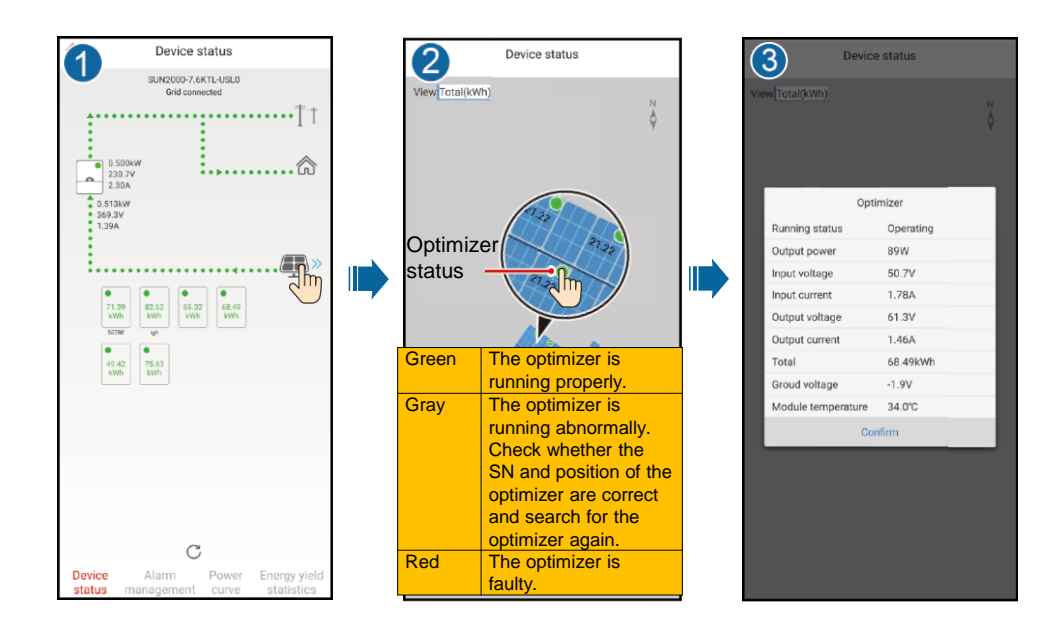

## **11** FAQ

## 11.1 How Do I Set 4G Parameters?

For 4G inverters, if the 4G signal is good but the 4G network is disconnected, set the 4G parameters.

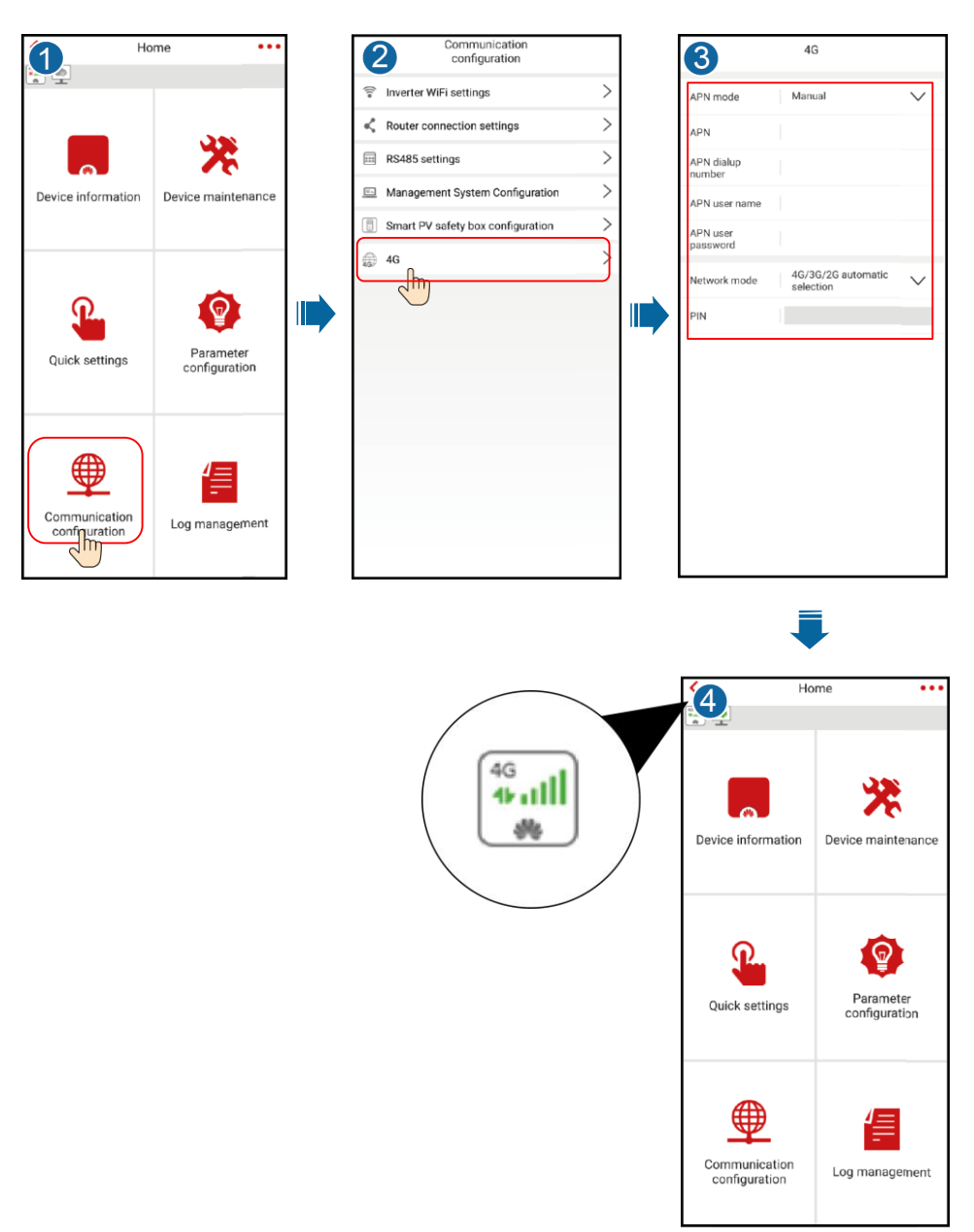

## 11.2 Meanings of Status Icons on the Home Screen

## SIM Card Connection Status

|                                                                                                    |                                                                                                    | $ \begin{array}{c} \begin{array}{c} \begin{array}{c} \begin{array}{c} \begin{array}{c} \\ \end{array} \\ \end{array} \\ \begin{array}{c} \end{array} \\ \end{array} \\ \begin{array}{c} \end{array} \\ \end{array} \\ \begin{array}{c} \end{array} \\ \end{array} \\ \begin{array}{c} \end{array} \\ \end{array} \\ \begin{array}{c} \end{array} \\ \end{array} \\ \begin{array}{c} \end{array} \\ \end{array} \\ \begin{array}{c} \end{array} \\ \end{array} \\ \begin{array}{c} \end{array} \\ \end{array} \\ \begin{array}{c} \end{array} \\ \end{array} \\ \begin{array}{c} \end{array} \\ \begin{array}{c} \end{array} \\ \end{array} \\ \begin{array}{c} \end{array} \\ \begin{array}{c} \end{array} \\ \end{array} \\ \begin{array}{c} \end{array} \\ \begin{array}{c} \end{array} \\ \end{array} \\ \begin{array}{c} \end{array} \\ \end{array} \\ \end{array} \\ \begin{array}{c} \end{array} \\ \end{array} \\ \end{array} \\ \end{array} \\ \begin{array}{c} \end{array} \\ \end{array} \\ \end{array} \\ \end{array} \\ \begin{array}{c} \end{array} \\ \end{array} \\ \end{array} \\ \end{array} \\ \end{array} \\ \end{array} \\ \begin{array}{c} \end{array} \\ \end{array} \\ \end{array} \\ \end{array} \\ \end{array} \\ \end{array} \\ \end{array} \\ \end{array} \\ \end{array} \\ \end{array} $ |  |  |
|----------------------------------------------------------------------------------------------------|----------------------------------------------------------------------------------------------------|----------------------------------------------------------------------------------------------------|--|--|
| The SIM card is not installed. Install it.                                                                                                    | Failed to read the card. The signal is poor, or the subscriber is in arrears.                                                   | Not connected (signal strength)<br>The 2G, 3G, or 4G display varies with the site<br>conditions. The preceding icons use 4G as an<br>example.                                                                                                    |  |  |
|                                                                                                    | PLK                                                                                                    | $ \begin{array}{c} 4G \\ 4F \\ 4F \\ 4F \\ 4F \\ 4F \\ 4F \\ 4F \\$                                                                                                    |  |  |
| Enter the PIN,<br>which can be<br>obtained from the<br>carrier.                                                                                                    | The PIN is entered incorrectly<br>for multiple times. The SIM<br>card is locked. Contact the<br>carrier to unlock the SIM card. | Connected (signal strength)<br>The 2G, 3G, or 4G display varies with the site<br>conditions. The preceding icons use 4G as an<br>example.                                                                                                    |  |  |
| the still state of the still state of the state of the st |                                                                                                    |                                                                                                    |  |  |
| Signal strength.                                                                                                    |                                                                                                    |                                                                                                    |  |  |

## **Router Connection Status**

| ×                                    | (000)                                                     |                             |
|--------------------------------------|-----------------------------------------------------------|-----------------------------|
| Disconnected.<br>Connect to routers. | The password is incorrect.<br>Enter the correct password. | Connected (signal strength) |

### Management System Connection Status

| The connection failed. Connect to a management system. |
|--------------------------------------------------------|
| The connection is successful.                          |

## **12** Grid Code Mapping Table

## 

Grid codes are subject to change. The listed codes are for your reference only.

| No. | Grid Code                    | Description                              | No. | Grid Code                    | Description                                |
|-----|------------------------------|------------------------------------------|-----|------------------------------|--------------------------------------------|
| 1   | IEEE 1547-LV208              | US low-voltage power grid                | 2   | IEEE 1547-LV240              | US low-voltage<br>power grid               |
| 3   | IEEE 1547a-LV208             | US low-voltage power grid                | 4   | IEEE 1547a-LV240             | US low-voltage<br>power grid               |
| 5   | ELECTRIC RULE<br>NO.21-LV208 | US California low-<br>voltage power grid | 6   | ELECTRIC RULE<br>NO.21-LV240 | US California low-<br>voltage power grid   |
| 7   | HECO-LV208                   | US Hawaii low-<br>voltage power grid     | 8   | HECO-LV240                   | US Hawaii low-<br>voltage power grid       |
| 9   | PRC_024_Eastern-<br>LV208    | Eastern US low-<br>voltage power grid    | 10  | PRC_024_Eastern-<br>LV240    | Eastern US low-<br>voltage power grid      |
| 11  | PRC_024_Western-<br>LV208    | Western US low-<br>voltage power grid    | 12  | PRC_024_Western-<br>LV240    | Western US low-<br>voltage power grid      |
| 13  | PRC_024_Quebec-<br>LV208     | Canada Quebec low-<br>voltage power grid | 14  | PRC_024_Quebec-<br>LV240     | Canada Quebec<br>low-voltage power<br>grid |

## **13** Customer Service Contact Information

| Customer Service Contact Information |                  |                                |                |  |  |  |  |  |
|--------------------------------------|------------------|--------------------------------|----------------|--|--|--|--|--|
| Region                               | Country          | Email                          | Hotline        |  |  |  |  |  |
| North                                | United<br>States | na_inverter_support@huawei.com | 1-877-948-2934 |  |  |  |  |  |
| America                              | Canada           | na_inverter_support@huawei.com | 1-855-482-9343 |  |  |  |  |  |

## HUAWEI TECHNOLOGIES CO., LTD.

Huawei Industrial Base, Bantian, Longgang Shenzhen, People's Republic of China Postal code: 518129 solar.huawei.com